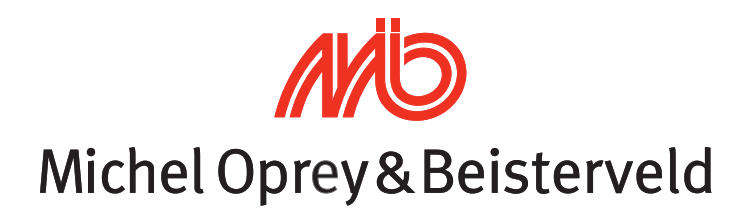

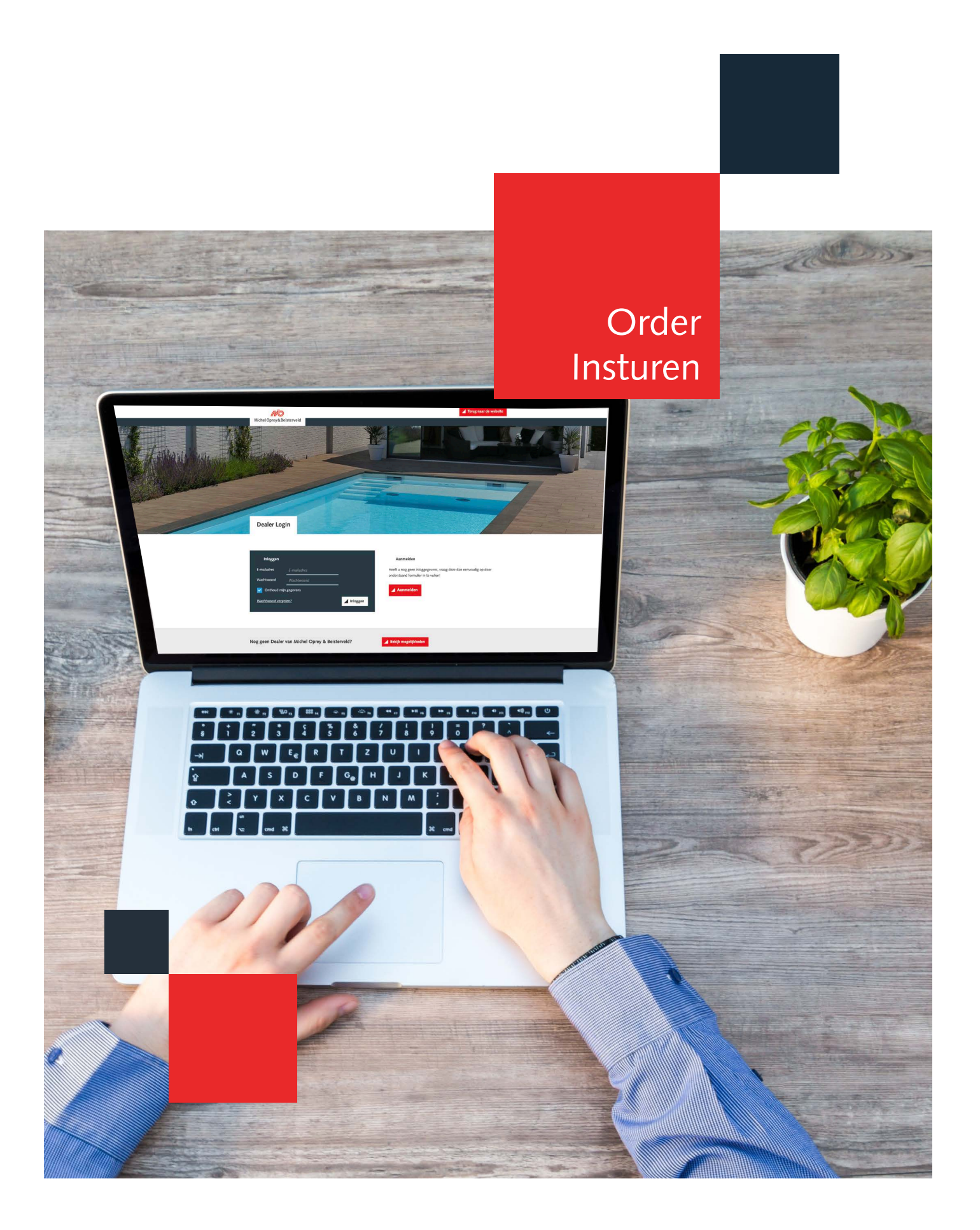

## Order insturen via de Dealer Portal

Stap 1: Ga naar www.mo-b.nl

Stap 2: Klik in het menu op 'Dealers' en vervolgens op 'Dealer Portal'

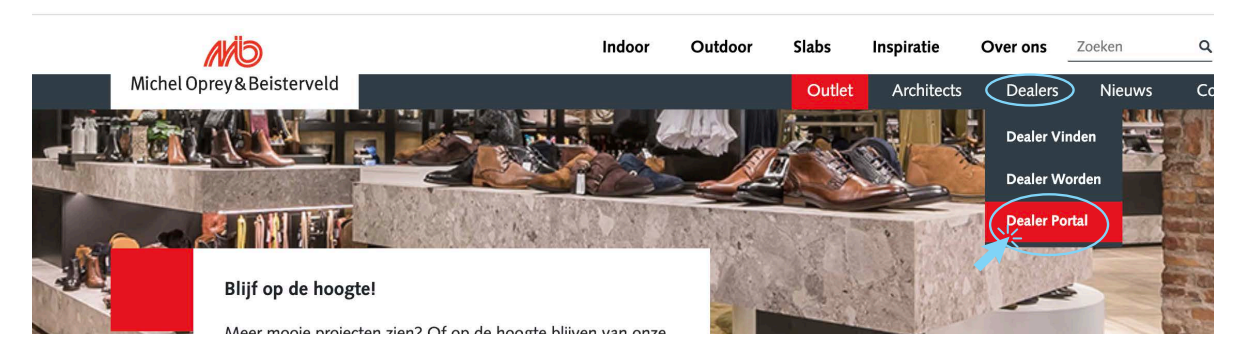

U komt dan terecht in de loginpagina.

Stap 3: Log hier in met uw e-mailadres en wachtwoord. U komt dan terecht in uw eigen Portal.

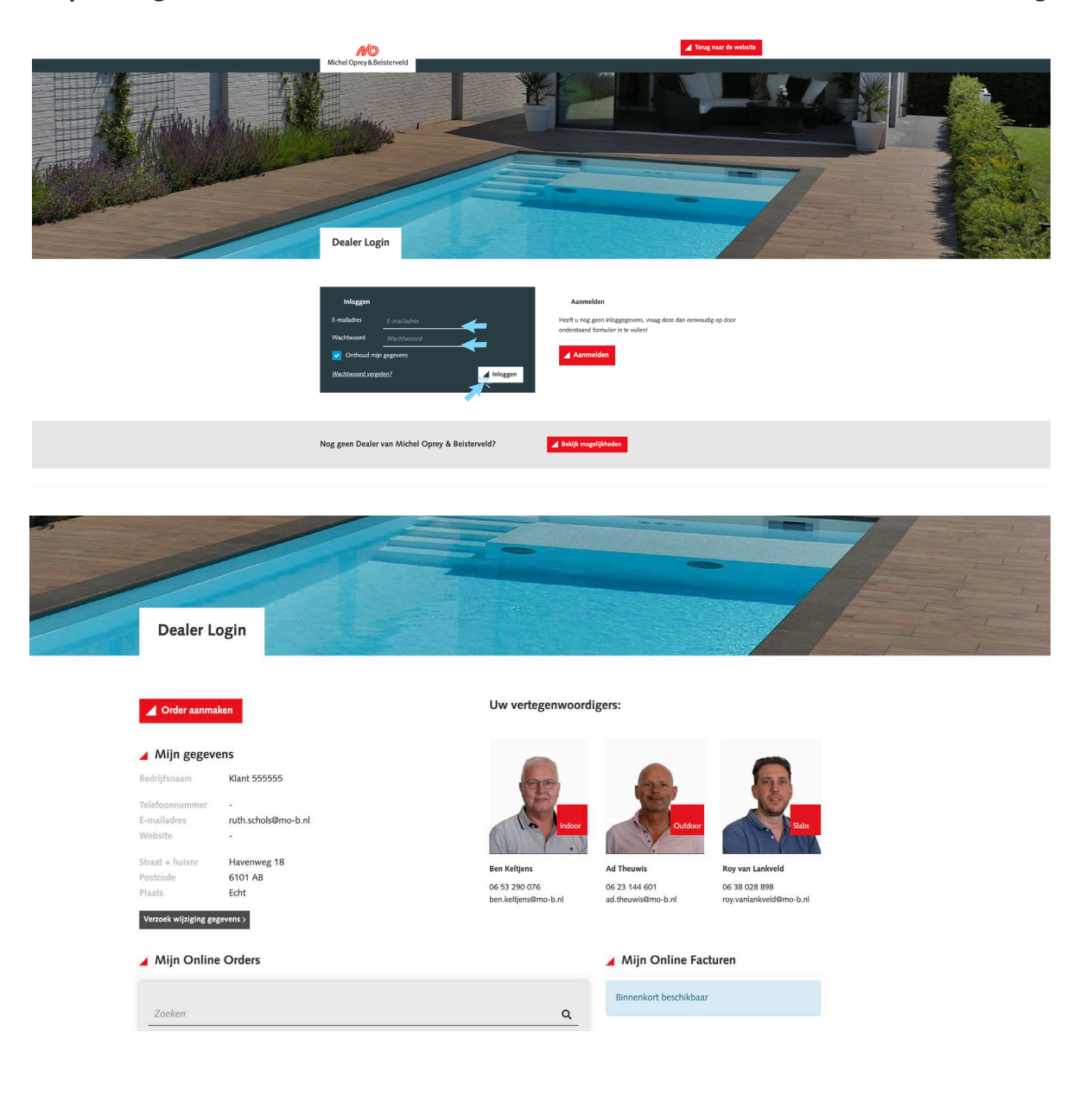

Stap 4: Klik vervolgens op 'Order aanmaken'

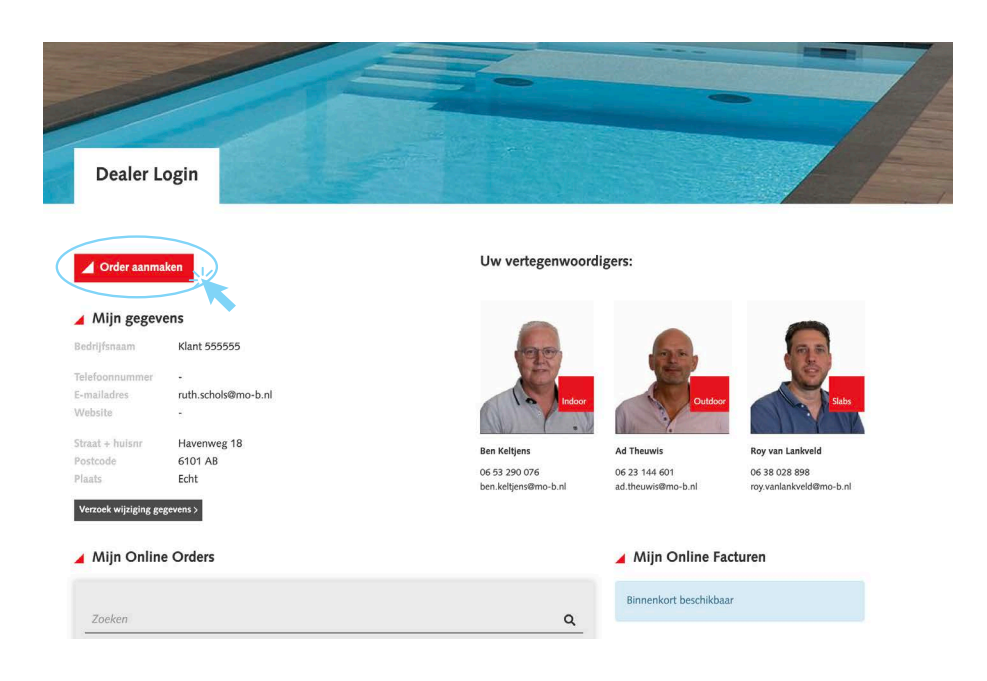

U komt dan terecht in dit scherm:

| Orde              | aanmaken                               |                                     |                            |  |
|-------------------|----------------------------------------|-------------------------------------|----------------------------|--|
| Klant gegevens    | aannaken                               |                                     |                            |  |
| Nijze             | Bezorgen                               | Gewenste leverdatum                 | 02-02-2021                 |  |
| osadres           | Ca standaard afleveradres Afhalen Echt | Opmerking                           | Opmerking t.b.v. logistiek |  |
|                   | Havenweg 18<br>6101 AB Echt<br>NL      | Uw referentie                       | Referentie                 |  |
|                   | + Nieuw adres                          | bek                                 |                            |  |
| eletoonnummer     | Teleroonnummer                         |                                     |                            |  |
| Order             |                                        |                                     | - 1-11                     |  |
| Jmschrijving      | Artikelcode                            | Aantal<br>og geen artikelen gekozen | Eenheid                    |  |
| Artikel toevoeger | 1                                      |                                     |                            |  |
| Artikel           | Zoeken                                 | Q                                   | Artikel toevoegen          |  |
|                   |                                        |                                     |                            |  |

| Terug naar de website                   |                                      | 0 🗆 0 🖬 🕇                                  |
|-----------------------------------------|--------------------------------------|--------------------------------------------|
| © 2021 Michel Oprey & Beisterveld - All | Rights Reserved - Developed by Lined | Transport I Disclaimer I Privacy Statement |

## Stap 5: Tabblad klant gegevens

| Klant gegevens |                                                         |                     |                            |
|----------------|---------------------------------------------------------|---------------------|----------------------------|
| Wijze          | ● Bezorgen ◯ Afhalen                                    | Gewenste leverdatum | 02-02-2021                 |
| Losadres       | © standaard afleveradres<br>Afhalen Echt<br>Havenver 18 | Opmerking           | Opmerking t.b.v. logistiek |
|                | 6101 AB Echt<br>NL                                      | Uw referentie       | Referentie                 |
|                | + Nieuw adres                                           |                     |                            |
| Telefoonnummer | Telefoonnummer                                          |                     |                            |

- Hier geeft u aan of u de zending wil laten bezorgen of afhalen. Eventueel met een "Nieuw" losadres.
- Gewenste leverdatum (op zijn vroegst dag 4 vanaf moment van bestellen).
- Noteer eventuele opmerkingen en uw eigen referentie (deze wordt overgenomen op pakbon en factuur).

## Stap 6: Tabblad Artikel toevoegen

| Artikel toevoegen |        |    |      |      |     |                   |                |
|-------------------|--------|----|------|------|-----|-------------------|----------------|
| Artikel           | Zoeken |    |      |      | Q   | Artikel toevoegen |                |
| Aantal            | 0      | m² | stuk | laag | pak |                   |                |
| Artikelcode       |        |    |      |      | -   |                   |                |
|                   |        |    |      |      |     | -                 |                |
|                   |        |    |      |      |     |                   | Order aanmaken |

Via veld "Artikel" zoekt u het gewenste artikel middels:

- Artikelnummer
- Ingeven sleutelwoorden

Wanneer u het gewenste artikel gevonden heeft en het gewenste aantal heeft ingevoerd, klikt u op artikel toevoegen.

## Stap 7: Tabblad Order

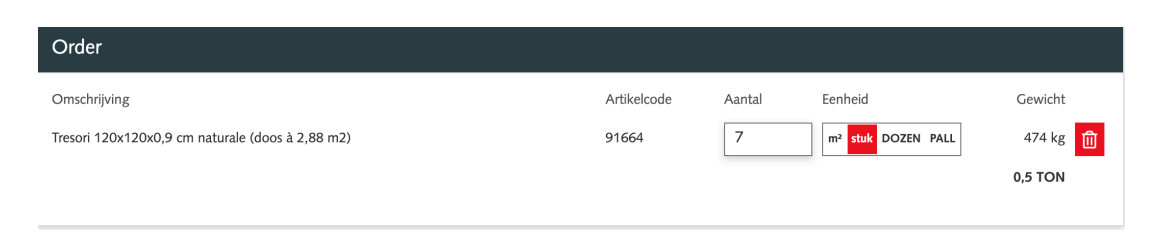

- Overzicht van de geplaatste orderregels
- Let op! zolang u de order nog niet heeft doorgezet (via "Order aanmaken") kunt u nog wijzigingen aanbrengen (zoals: eenheid, aantal of regel verwijderen)

Stap 8: Staat alles goed? Klik dan op order aanmaken.

| Artikel toevoege | n      | ļ          |        |                   |   |
|------------------|--------|------------|--------|-------------------|---|
| Artikel          | Zoeken |            | Q      | Artikel toevoegen |   |
| Aantal           | 0      | m² stuk la | ag pak |                   | _ |
| Artikelcode      |        |            | -      |                   |   |

Ter bevestiging ontvangt u onderstaande mail van ons met als bijlage een ontvangstbevestiging.

Na verwerking van uw Portal Order door onze verkoop Binnendienst ontvangt u van ons ook nog de welbekende Orderbevestiging (met uw inkoopprijzen).

| Ontvangstbevestiging Portalorder VO2101910-we                                                                                                    | ebshop (67342)               |                               |                         |       |
|----------------------------------------------------------------------------------------------------|------------------------------|-------------------------------|-------------------------|-------|
| Michel Oprey & Beisterveld <portalorder@mo-b.nl< td=""><td>Seantwoorden</td><td>🖔 Allen beantwoorden</td><td>→ Doorsturen</td><td>•••</td></portalorder@mo-b.nl<> | Seantwoorden                 | 🖔 Allen beantwoorden          | → Doorsturen            | •••   |
| Aan C Ruth Schols<br>CC Portalorder                                                                                                    |                              |                               | do 21-1-2021            | 12:14 |
| Michel_Oprey_Beisterveld_Order_67342.pdf<br>105 KB                                                                                                    |                              |                               |                         |       |
| Hartelijk dank voor uw bestelling. Deze is in goede orde geregistreerd.                                                                                           |                              |                               |                         |       |
| Ons ordernummer: VO2101910<br>Uw referentie: webshop                                                                                                    |                              |                               |                         |       |
| Wij gaan de bestelling z.s.m. verwerken en sturen u op korte termijn een orderb                                                                                   | evestiging met de bevestig   | gde leverdatum en eventueel e | en afhaalnummer.        |       |
| Wij hechten veel waarde aan uw mening, dus mocht u nog suggesties hebben v<br>opdrachtbevestiging, neem dan gerust contact met ons op.                            | voor verbetering, of heeft u | nog vragen of opmerkingen na  | aar aanleiding van deze |       |
| Nogmaals dank dat u heeft gekozen voor Michel Oprey & Beisterveld                                                                                                 |                              |                               |                         |       |
| Met vriendelijke groet,<br>Team Michel Oprey & Beisterveld                                                                                                    |                              |                               |                         |       |
|                                                                                                    |                              |                               |                         |       |